## 野村乳業 工場直送できたて便

# マイページ「パスワード」設定方法について

#### 手順1

QRコードまたは、URLから 変更画面へ進んでください。

https://myflora.jp/Form/User/PasswordReminderInput.aspx

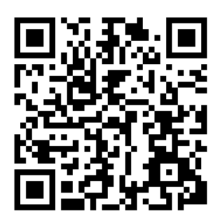

#### 手順 2

ログイン時に利用するメールアドレスを入力し、 「送信」を押してください

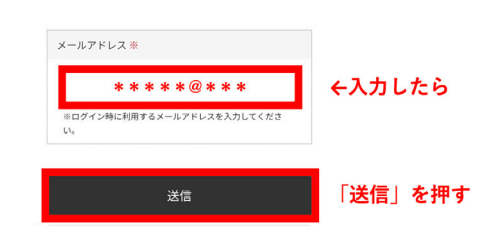

#### 手順 3

お客さまのメールアドレスに、 パスワード変更のご案内メールが届きます。 URLをクリックし、 パスワードを変更してください。

### 

今後とも「野村乳業『工場直送できたて便』」をよろしくお願い致します。

#### 手順 4

会員登録いただいている「電話番号」と、 「新しいパスワード」を入力して 「変更」をクリックしたら、完了です!

| ログインID            | @ .co.jp                              |     |              |
|-------------------|---------------------------------------|-----|--------------|
| 電話番号 *            |                                       | 電話者 | 番号を入力        |
| 新しいパスワード ※        | ····································· | 新しい | パスワード入力(1回目) |
| 新しいパスワード(確認用) 💥   | ******<br>※半角英数字混合?~15文字              | 新しい | パスワード入力(2回目) |
| 意:2回失敗するとパスワードの変] | 更が出来なくなります。                           |     |              |
|                   |                                       | 変更  | 「変更」を押す      |

#### 注意 ョ コックがかかった場合は一度、野村乳業までお問いあわせください。 ご本人確認後、ロックを解除して対応させていただきます。 ろの他さちくできない場合や、ごてのなるとがありましまう。 ご本人できない場合や、ごてのなるとがありましまう。 この他さちくできない場合や、ごてのなるとがありましまう。

その他うまくできない場合や、ご不安なことがありましたらご連絡くださいませ。

問い合わせ窓口

野村乳業 工場直送健康便 カスタマーセンター Email:info@myflora.jp フリーダイヤル:0800-111-1192(平日9:00~17:00)